# Instalação de vários plug-ins Java para acessar o CTC

### Contents

Introduction **Prerequisites Requirements** Componentes Utilizados Conventions Informações de Apoio Várias versões do plug-in Java Informações do navegador Instalação do Mozilla Instalação do plug-in Java Compatibilidade JRE com ONS 15454 e 15327 Configuração JRE J2SE J2SE JRE versão 1.2.2 J2SE JRE versão 1.3.1 J2SE JRE versão 1.4.2 Verificação Informações Relacionadas

### **Introduction**

Este documento descreve o procedimento para instalar várias versões do plug-in Java para acessar o Cisco Transport Controller (CTC).

### **Prerequisites**

### **Requirements**

A Cisco recomenda que você tenha conhecimento destes tópicos:

- Cisco Transport Controller
- Cisco ONS 15454/15327

### **Componentes Utilizados**

As informações neste documento são baseadas nestas versões de software e hardware:

- Cisco Transport Controller
- Cisco ONS 15454/15327
- Internet Explorer, Netscape e Mozilla (para usar três versões diferentes do Java Runtime Environment (JRE) no mesmo PC)

The information in this document was created from the devices in a specific lab environment. All of the devices used in this document started with a cleared (default) configuration. If your network is live, make sure that you understand the potential impact of any command.

### **Conventions**

Consulte as <u>Convenções de Dicas Técnicas da Cisco para obter mais informações sobre convenções de documentos.</u>

### Informações de Apoio

Esta seção fornece as informações de fundo necessárias para ajudá-lo a entender melhor o conteúdo deste documento.

#### Várias versões do plug-in Java

Ao instalar várias versões do Plug-in Java, você pode eliminar a necessidade de remover e reinstalar uma versão diferente do Plug-in Java para acessar as várias versões do software operacional Cisco ONS15454/15327 com êxito. Após a implementação, basta iniciar o navegador relevante com base na versão do software operacional do nó que deseja acessar.

#### Informações do navegador

O navegador no qual você inicia o CTC depende do Java 2 Runtime Environment, Standard Edition (J2SE) JRE versão suportada pelo ONS 15454 ou 15327. <u>A Tabela 1</u> lista o navegador relevante para cada versão.

| Versão suportada pelo<br>ONS 15454 ou 15327 | Navegador a ser usado para<br>iniciar o CTC |  |  |  |  |  |
|---------------------------------------------|---------------------------------------------|--|--|--|--|--|
| J2SE JRE versão 1.2.2                       | Microsoft Internet Explorer                 |  |  |  |  |  |
| J2SE JRE versão 1.3.2                       | Netscape                                    |  |  |  |  |  |
| J2SE JRE versão 1.4.2                       | Mozilla                                     |  |  |  |  |  |

#### Tabela 1 - Navegador para cada versão do JRE J2SE

### Instalação do Mozilla

Você deve instalar o Mozilla, mesmo que já tenha instalado o Internet Explorer e o Netscape. Ao instalar todos os três navegadores, você pode usar três versões diferentes de JRE no mesmo PC.

Para instalar o Mozilla, a primeira etapa é baixar o Mozilla versão 1.7.1 do <u>www.mozilla.org</u>. O nome do arquivo é **instalador mozilla-win32-1.7.1**. Conclua estes passos:

1. Execute **o instalador mozilla-win32-1.7.1**. A janela Mozilla Setup - Welcome (Configuração do Mozilla - Bem-vindo) é exibida (consulte <u>Figura 1</u>). **Figura 1: Instalação do Mozilla: Janela** 

#### 😼 Mozilla Setup - Welcome

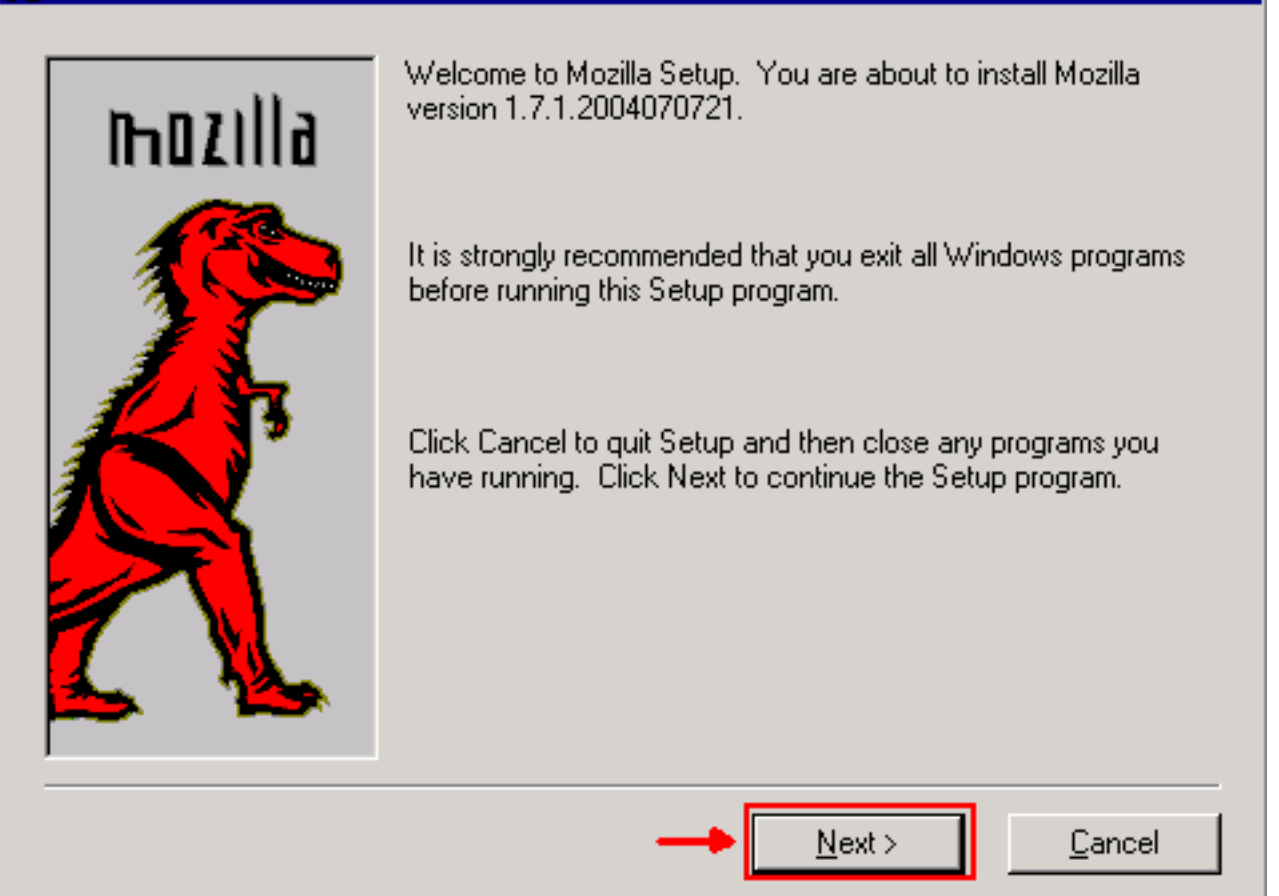

2. Clique em Next. A janela Software License Agreement (Contrato de licença de software) é exibida (consulte <u>a Figura 2</u>). **Figura 2 - Janela do contrato de licença de software** 

| Mozilla Setup - Software License Agreement                                                                                 | _ 🗆 × |
|----------------------------------------------------------------------------------------------------|-------|
| Please read the following license agreement. Use the scroll bar to view the rest of this<br>agreement.                     |       |
| MOZILLA PUBLIC LICENSE<br>Version 1.1                                                                                      |       |
|                                                                                                    |       |
| 1. Definitions.                                                                                                    |       |
| 1.0.1. "Commercial Use" means distribution or otherwise making the<br>Covered Code available to a third party.             |       |
| <ol> <li>1.1. "Contributor" means each entity that creates or contributes to<br/>the creation of Modifications.</li> </ol> |       |
| 1.2. "Contributor Version" means the combination of the Original                                                           | -     |
| Click Accept if you accept the terms of the preceeding license agreement. If Decline i<br>clicked, setup will quit.        | \$    |
| < <u>B</u> ack <u>A</u> ccept <u>D</u> ec                                                                                  | line  |

3. Leia a licença e clique em **Aceitar**. A janela Setup Type (Tipo de configuração) é exibida (consulte <u>a Figura 3</u>). **Figura 3: Janela Setup Type (Tipo de configuração)** 

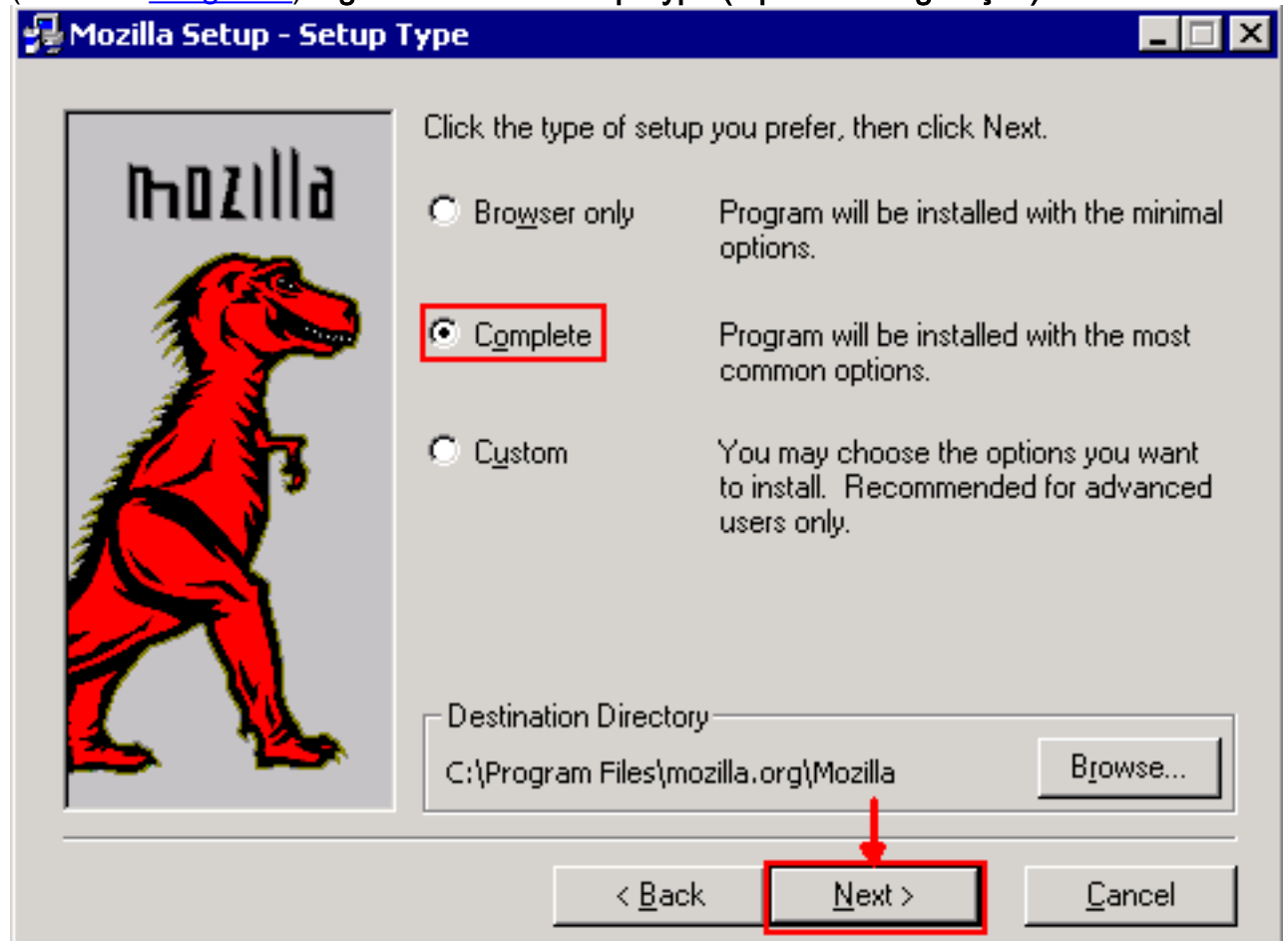

4. Selecione o botão de opção **Complete**. Clique em Next. A janela Quick Launch (Inicialização rápida) é exibida (consulte a Figura 4). Figura 4: Janela de almoço rápido

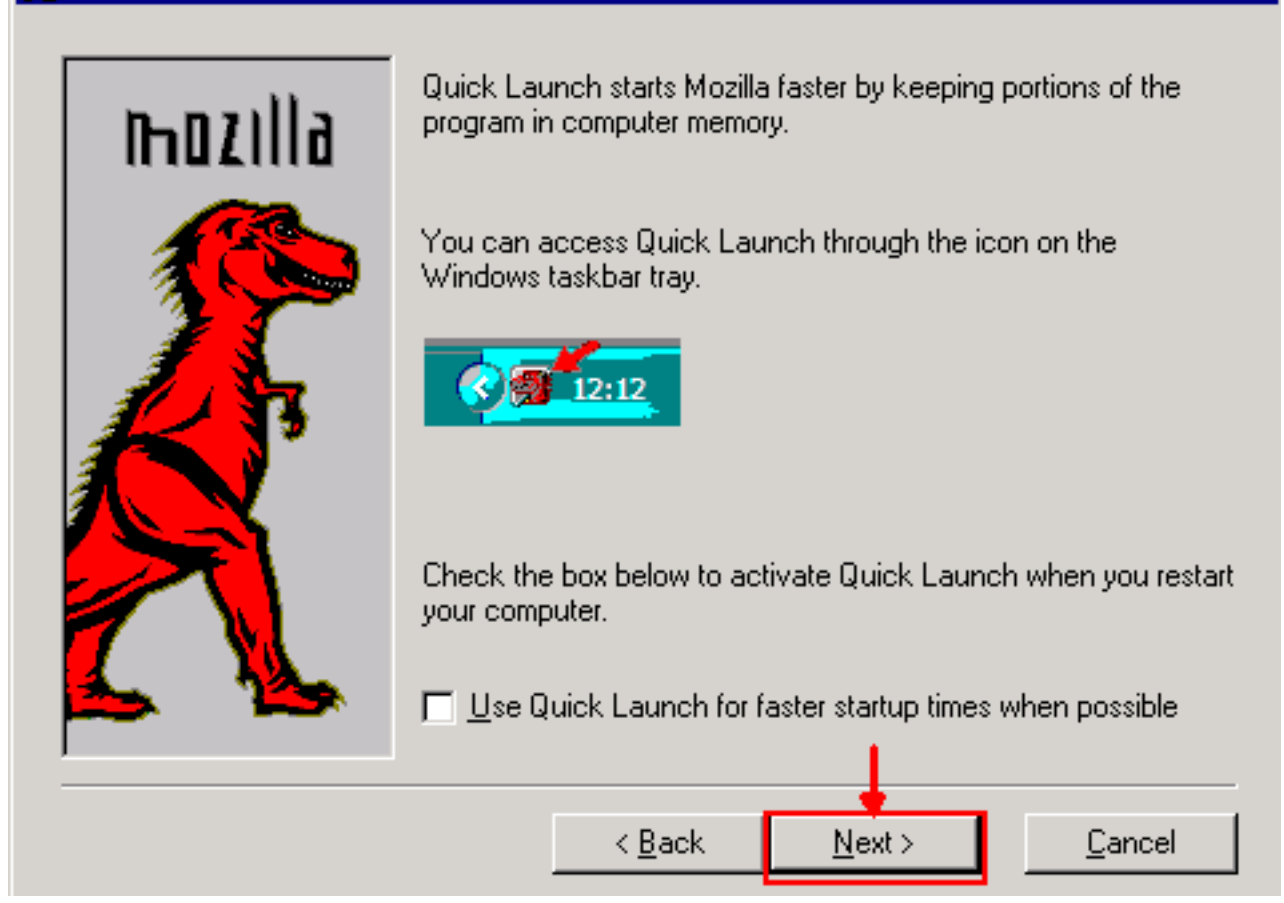

5. Clique em Next. A janela Start Install (Iniciar instalação) é exibida (consulte a Figura 5). Figura 5: Janela Iniciar instalação

| 😼 Mozilla Setup - Start Install 📃 🔲 🗙 |                                                                                                    |  |  |  |  |  |  |
|---------------------------------------|----------------------------------------------------------------------------------------------------|--|--|--|--|--|--|
| n ozilla                              | Setup has enough information to start copying the program files.<br>If you want to review or change settings, click Back. If you are<br>satisfied with the current settings, click Install to begin copying<br>files. |  |  |  |  |  |  |
|                                       | Setup Type:<br>Complete<br>Selected Components:<br>Navigator<br>Mail & Newsgroups<br>Spellchecker<br>Chatzilla<br>Debugger<br>Inspector<br>Quality Feedback Agent                                                     |  |  |  |  |  |  |
|                                       | < <u>B</u> ack <u>I</u> nstall <u>C</u> ancel                                                                                                    |  |  |  |  |  |  |

6. Clique em Install para iniciar a instalação. Depois que a instalação estiver concluída, um

prompt para definir o Mozilla como o navegador padrão será exibido (consulte a <u>Figura</u> <u>6</u>). Figura 6: Mensagem de conclusão da instalação do Mozilla

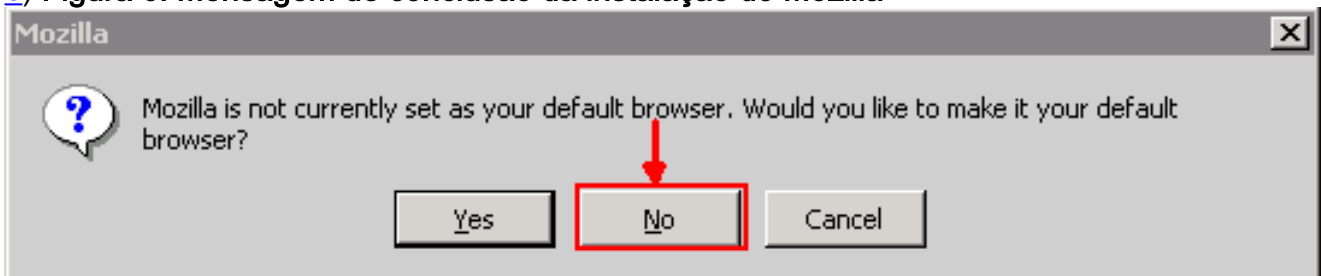

7. Clique em Não.

### Instalação do plug-in Java

Baixe essas versões para Java 2 Runtime Environment, Standard Edition (J2SE) do site da <u>Sun</u> <u>Microsystems</u>.

- 1. O J2SE JRE versão 1.2.2 (use jre-1\_2\_2\_017-windows-i586.exe ou versão posterior).
- 2. O J2SE JRE versão 1.3.1 (use j2re-1\_3\_1\_14-windows-i586.exe ou versão posterior).
- 3. O J2SE JRE versão 1.4.2 (use j2re-1\_4\_2\_06-windows-i586-p.exe ou versão posterior).

**Observação:** se você já tiver o Java instalado, a Cisco recomenda que você desinstale todas as versões do JRE e as instale novamente na sequência correta (consulte <u>JRE Installation</u> <u>Sequence</u>), depois de instalar o Mozilla.

Nota: Conclua estes passos para desinstalar qualquer versão existente do JRE:

- 1. Escolha Iniciar > Configurações > Painel de controle > Adicionar ou remover programas.
- 2. Selecione a versão JRE que deseja desinstalar e clique em Remover.
- 3. Abra o Windows Explorer.
- 4. Na pasta Arquivos de programas, exclua todas as pastas Java e Javasoft.

Sequência de instalação do JRE

Esta é a sequência de instalação:

- 1. Instale o JRE J2SE versão 1.4.2.
- 2. Instale o JRE J2SE versão 1.3.1. Escolha **Netscape** como o navegador padrão quando o prompt for exibido. Use a pasta padrão para instalar o JRE. Não *altere* a pasta.
- 3. Instale o JRE J2SE versão 1.2.2. Use a pasta padrão para instalar o JRE. Não *altere* a pasta.

Após a instalação, crie um novo arquivo de política Java. Você pode fazer o download da política JRE 1.3.1\_02, Java Policy Install and Launcher na <u>página Download de Software</u> da Cisco (somente <u>registrados</u>).

Substituir o arquivo de política Java original pelo novo arquivo de política Java para as três versões J2SE JRE. Aqui está o caminho para o arquivo de política Java para diferentes versões:

### Compatibilidade JRE com ONS 15454 e 15327

<u>A Tabela 2</u> fornece informações sobre a compatibilidade entre a versão do software ONS 15454/15327, JRE e o navegador.

| Versões de<br>software<br>ONS | Internet<br>Explorer<br>(JRE<br>1.2.2.x) | Netscape<br>(JRE 1.3.1.x) | Mozilla (JRE<br>1.4.2.x) |
|-------------------------------|------------------------------------------|---------------------------|--------------------------|
| 2.2.0                         | Yes                                      | No                        | No                       |
| 2.2.1                         | Yes                                      | No                        | No                       |
| 2.2.2                         | Yes                                      | No                        | No                       |
| 2.3.4                         | Yes                                      | No                        | No                       |
| 3.2.1                         | Yes                                      | No                        | No                       |
| 3.3.0                         | Yes                                      | No                        | No                       |
| 3.4.0                         | No                                       | Yes                       | No                       |
| 3.4.1                         | No                                       | Yes                       | No                       |
| 4.0.1                         | No                                       | Yes                       | No                       |
| 4.0,2                         | No                                       | Yes                       | No                       |
| 4.1.0                         | No                                       | Yes                       | No                       |
| 4.1.3                         | No                                       | Yes                       | No                       |
| 4.1.4                         | No                                       | Yes                       | No                       |
| 4.6.2                         | No                                       | Yes                       | No                       |
| 4.7                           | No                                       | No                        | Yes                      |
| 5,0                           | No                                       | No                        | Yes                      |

#### Tabela 2 - Compatibilidade entre ONS 15454/15327, JRE e o navegador

**Observação:** se você usar o software de versão ONS 15454/15327 3.2.1 ou 3.3.0, se o CTC não for iniciado, clique em **Delete CTC Cache**. Em seguida, inicie o CTC novamente.

Conclua estes passos para determinar a versão atual do software no ONS 15454/15327:

- 1. Abra uma janela do navegador.
- Na barra de endereços, digite o endereço IP do nó seguido por /getSwVersion, conforme mostrado pela seta A na Figura 7.A conectividade de rede com o nó deve existir para a execução bem-sucedida do comando.Figura 7 - Determine a versão do software ONS 15454/15327

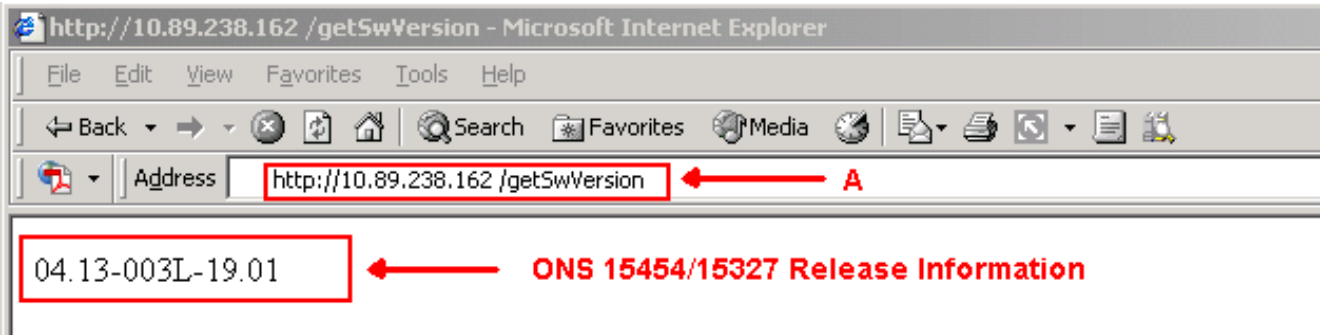

# Configuração JRE J2SE

Esta seção lista as etapas que você deve concluir para especificar as configurações apropriadas para a versão da versão JRE J2SE que você usa.

#### J2SE JRE versão 1.2.2

Conclua estes passos para especificar as configurações para JRE J2SE versão 1.2.2:

- 1. Escolha Iniciar > Todos os programas > Painel de controle do plug-in Java.
- 2. Na tela Propriedades do plug-in Java (TM), marque a caixa de seleção Ativar plug-in Java e JARS de cache na memória na guia Básico (consulte a Figura 8). Figura 8 J2SE JRE versão 1.2.2: Configurações básicas

|        | i(TM) Plug-ii | n Properti | es           |                       | _ 🗆 × |
|--------|---------------|------------|--------------|-----------------------|-------|
| Basic  | Advanced      | Proxies    | Certificates | ]                     |       |
|        |               |            |              |                       |       |
|        |               |            |              | 🗹 Enable Java Plug-in |       |
|        |               |            |              | 🗌 Show Java Console   |       |
|        |               |            |              | Cache JARs in memory  |       |
|        |               |            |              |                       |       |
| Netwo  | k access      |            |              | Applet Host           | *     |
| Java R | un Time Par   | ameters    |              |                       |       |
|        |               |            |              |                       |       |
|        |               |            |              |                       |       |
|        |               |            |              |                       |       |
|        |               |            | Apply        | Reset                 |       |

- 3. Vá até a guia Avançado.
- Selecione a opção Usar padrão de plug-in Java e marque a caixa de seleção Habilitar apenas compilador de tempo (consulte a Figura 9). Figura 9 - J2SE JRE versão 1.2.2: Configurações avançadas

| 🏽 Java | (TM) Plug-ii                             | n Properti           | 25                                         | _ 🗆 × |
|--------|------------------------------------------|----------------------|--------------------------------------------|-------|
| Basic  | Advanced                                 | Proxies              | Certificates                               |       |
| Java F | tun Time Em                              | vironment            |                                            |       |
|        |                                          |                      | Use Java Plug-in Default                   | •     |
|        |                                          | <u>a a a a a a a</u> | Jse Java Plug-in Default                   |       |
|        |                                          |                      | JRE 1.2 in C:\Program Files\JavaSoft\JRE\1 | .2    |
|        |                                          |                      | Other                                      |       |
| Path:  |                                          |                      |                                            |       |
|        |                                          |                      |                                            |       |
|        |                                          |                      |                                            |       |
|        | an an an an an an an an an an an an an a | aaaaaaa              |                                            |       |
|        | 🗹 Ena                                    | ble Just I           | Time Compiler JIT path symcjit             |       |
|        |                                          |                      |                                            | ]     |
| Debug  | Settings-                                |                      |                                            |       |
|        |                                          |                      | e Debug Debug Port : 2502                  |       |
|        |                                          |                      |                                            |       |
|        |                                          |                      | Annhy Docot                                |       |
|        |                                          |                      | мрру Кезес                                 |       |

- 5. Vá até a guia Proxies.
- 6. Marque a caixa de seleção Usar configurações do navegador (consulte a Figura 10). Figura 10 J2SE JRE versão 1.2.2: Configurações de proxy

| 🏽 Java | a(TM) Plug-i | n Properti | es            |                 |                  | _ 🗆 X |
|--------|--------------|------------|---------------|-----------------|------------------|-------|
| Basic  | Advanced     | Proxies    | Certificates  |                 |                  |       |
|        |              | 🗹 Use br   | owser setting | s               |                  |       |
| Proxy  | Settings     |            |               |                 |                  |       |
|        | Туре         |            | Proxy /       | Address         | Port             |       |
|        | HTTP         |            |               |                 |                  |       |
|        | Secure       |            |               |                 |                  |       |
|        | FTP          |            |               |                 |                  |       |
|        | Gopher       |            |               |                 |                  |       |
|        | Socks        |            |               |                 |                  |       |
|        |              |            | 🗌 Same p      | oroxy server fo | or all protocols |       |
|        |              |            | Apply         | Reset           |                  |       |

7. Clique em Apply.

### J2SE JRE versão 1.3.1

Conclua estes passos para especificar as configurações para JRE J2SE versão 1.3.1:

- 1. Escolha Iniciar > Painel de Controle > Plug-in Java 1.3.1\_X.
- 2. Na janela do Painel de controle do plug-in Java(TM), marque a caixa de seleção **Ativar plugin Java** e a caixa de seleção **Reciclar carregador de classe** na guia Básico (consulte a <u>Figura</u> <u>11</u>).**Figura 11 - J2SE JRE versão 1.3.1: Configurações básicas**

| 🌺 Java(TM) Plug-ii | n Control P | anel       |           |              |       |
|--------------------|-------------|------------|-----------|--------------|-------|
| Basic Advanced     | Browser     | Proxies    | Cache     | Certificates | About |
|                    |             |            |           |              |       |
|                    | 🗹 En        | able Java  | Plug-in   |              |       |
|                    | 🗌 Sh        | ow Java (  | Console   |              |       |
|                    | 🗹 Re        | cycle Clas | ssloader  |              |       |
|                    | 🗌 Sh        | ow Excep   | tion Dial | og Box       |       |
|                    |             |            |           |              |       |
|                    | Java        | Runtime    | Paramet   | ers          |       |
|                    |             |            |           |              |       |
|                    |             |            |           |              |       |
|                    |             |            |           |              |       |
|                    | -           | \pply      | Reset     |              |       |

- 3. Vá até a guia Avançado.
- 4. Selecione a opção Usar padrão de plug-in Java e marque a caixa de seleção Habilitar apenas em conformidade com o tempo (consulte a Figura 12). Figura 12 J2SE JRE versão 1.3.1: Configurações avançadas

| 🎇 Java(TM) Plug-in Control Panel 📃 🗖 🗙                  |
|---------------------------------------------------------|
| Basic Advanced Browser Proxies Cache Certificates About |
| - Java Runtime Emvironment                              |
|                                                         |
| Use Java Plug-in Default 🔹 🔻                            |
| Use Java Plug-in Default                                |
| JRE 1.2 in C:\Program Files\JavaSoft\JRE\1.2            |
| JRE 1.3.1_14 in C:\Program Files\JavaSoft\JRE\1.3.1_14  |
|                                                         |
| Enable Just In Time Compiler                            |
|                                                         |
| -Debug Settings                                         |
|                                                         |
| Enable Debug Connection Address : 2502                  |
|                                                         |
|                                                         |
| Apply Reset                                             |
|                                                         |

- 5. Vá até a guia Navegador.
- 6. Marque a caixa de seleção **Netscape 6** (consulte a <u>Figura 13</u>). **Figura 13 J2SE JRE versão** 1.3.1: Configuração do navegador

| 🌺 Java(TM) Plug-in Control Panel 📃 🗌 🗙 |                                                              |                                              |           |          |                 |           |  |  |  |  |
|----------------------------------------|--------------------------------------------------------------|----------------------------------------------|-----------|----------|-----------------|-----------|--|--|--|--|
| Basic                                  | Advanced                                                     | Browser                                      | Proxies   | Cache    | Certificates    | About     |  |  |  |  |
| -Settin<br>J<br>f                      | gs<br>lava(TM) Plug<br>ollowing bro<br>Microsoft<br>Netscape | g-in will be<br>wser(s):<br>Internet Ex<br>6 | used as t | he defau | ılt Java Runtin | ne in the |  |  |  |  |
|                                        |                                                              | 1                                            | \pply     | Reset    |                 |           |  |  |  |  |

- 7. Vá até a guia Proxies.
- 8. Marque a caixa de seleção Usar configurações do navegador (consulte a Figura 14). Figura

| 🕹 Java | (TM) Plug-ir | Control P | anel     | s de prox | y                | _ 🗆   |
|--------|--------------|-----------|----------|-----------|------------------|-------|
| Basic  | Advanced     | Browser   | Proxies  | Cache     | Certificates     | About |
| 🗹 Use  | browser se   | ttings    |          |           |                  |       |
| Ргоху  | Settings     |           |          |           |                  |       |
|        | Туре         |           | Proxy Ad | dress     | F                | Port  |
|        | HTTP         |           |          |           |                  |       |
|        | Secure       |           |          |           |                  |       |
|        | FTP          |           |          |           |                  |       |
|        | Gopher       |           |          |           |                  |       |
|        | Socks        |           |          |           |                  |       |
|        |              | [         | Same p   | roxy ser  | ver for all prot | ocols |
|        |              | 1         | \pply    | Reset     |                  |       |

9. Clique em Apply.

#### J2SE JRE versão 1.4.2

Conclua estes passos para especificar as configurações para JRE J2SE versão 1.4.2:

- 1. Escolha Iniciar > Painel de Controle > Plug-in Java.
- Selecione a opção Ocultar console na seção Console Java e marque a caixa de seleção Mostrar Java na bandeja do sistema na guia Básico (consulte a Figura 15). Figura 15 - J2SE JRE versão 1.4.2: Configurações básicas

| 🛓 Java(              | TM) Plug-in Co                                            | ontrol Panel       |             |              |                  |        |       | _ 🗆 × |
|----------------------|-----------------------------------------------------------|--------------------|-------------|--------------|------------------|--------|-------|-------|
| Basic                | Advanced                                                  | Browser            | Proxies     | Cache        | Certificates     | Update | About |       |
| Java C<br>O s<br>O t | onsole<br>Show console<br>Hide console<br>Do not start co | nsole              |             |              |                  |        |       |       |
| ✓ Show               | Java in Syste                                             | m Tray<br>alog Box |             |              |                  |        |       |       |
|                      |                                                           |                    | <u>A</u> pp | ily <u>R</u> | eset <u>H</u> el | lp     |       |       |

- 3. Vá até a guia Avançado.
- 4. Selecione a opção Usar padrão de plug-in Java (consulte a Figura 16). Figura 16 J2SE JRE versão 1.4.2: Configurações avançadas

| 🚔 Java(TM) Plug-in Control Panel                               | _ 🗆 × |  |  |  |  |  |
|----------------------------------------------------------------|-------|--|--|--|--|--|
| Basic Advanced Browser Proxies Cache Certificates Update About |       |  |  |  |  |  |
| Java Runtime Environment                                       |       |  |  |  |  |  |
| Use Java Plug-in Default                                       | •     |  |  |  |  |  |
| Use Java Plug-in Default                                       |       |  |  |  |  |  |
| JRE 1.4.2_06 in C:\Program Files\Java\j2re1.4.2_06             |       |  |  |  |  |  |
| Other                                                          |       |  |  |  |  |  |
|                                                                |       |  |  |  |  |  |
|                                                                |       |  |  |  |  |  |
|                                                                |       |  |  |  |  |  |
| Java Runtime Parameters                                        |       |  |  |  |  |  |
|                                                                |       |  |  |  |  |  |
| <u>A</u> pply <u>R</u> eset <u>H</u> elp                       |       |  |  |  |  |  |

- 5. Vá até a guia Navegador.
- 6. Marque apenas a caixa de seleção Mozilla 1.1 ou posterior (consulte a Figura 17). Figura 17 J2SE JRE versão 1.4.2: Configurações do navegador

| 📥 Java(1       | M) Plug-in C    | ontrol Panel  |             |              |                  |             |           |  |
|----------------|-----------------|---------------|-------------|--------------|------------------|-------------|-----------|--|
| Basic          | Advanced        | Browser       | Proxies     | Cache        | Certificates     | Update      | About     |  |
| _<br>⊢Setting: | в               |               |             |              |                  |             |           |  |
| Ja             | va(TM) Plug-ii  | n will be use | d as the de | fault Java F | Runtime in the f | ollowing br | owser(s): |  |
|                | ] Microsoft Int | ernet Explore | er          |              |                  |             |           |  |
|                | Netscape 6      | or later      |             |              |                  |             |           |  |
|                | Mozilla 1.1 c   | )r later      |             |              |                  |             |           |  |
|                |                 |               |             |              |                  |             |           |  |
|                |                 |               |             |              |                  |             |           |  |
|                |                 |               |             |              |                  |             |           |  |
|                |                 |               | <u>A</u> pp | ly <u>R</u>  | eset <u>H</u> el | p           |           |  |

- 7. Vá até a guia Proxies.
- 8. Marque a caixa de seleção Usar configurações do navegador (consulte a Figura 18). Figura 18 J2SE JRE versão 1.4.2: Configurações de proxy

| 🚖 Java(TM) Plug-in Control Panel                                                       |                                          |            |  |  |  |  |  |  |  |
|----------------------------------------------------------------------------------------|------------------------------------------|------------|--|--|--|--|--|--|--|
| Basic Advanced Browser P                                                               | roxies Cache Certificates Upo            | tate About |  |  |  |  |  |  |  |
| ✓ Use Browser Settings                                                                 |                                          |            |  |  |  |  |  |  |  |
| Protocol                                                                               | Address                                  | Port       |  |  |  |  |  |  |  |
| НТТР                                                                                   |                                          |            |  |  |  |  |  |  |  |
| Secure                                                                                 |                                          |            |  |  |  |  |  |  |  |
| FTP                                                                                    |                                          |            |  |  |  |  |  |  |  |
| Gopher                                                                                 |                                          |            |  |  |  |  |  |  |  |
| Socks                                                                                  |                                          |            |  |  |  |  |  |  |  |
| No Proxy Host (Use comma to separate multiple hosts) Automatic Proxy Configuration URL |                                          |            |  |  |  |  |  |  |  |
|                                                                                        |                                          |            |  |  |  |  |  |  |  |
|                                                                                        | <u>A</u> pply <u>R</u> eset <u>H</u> elp |            |  |  |  |  |  |  |  |

- 9. Vá até a guia Cache.
- 10. Marque a caixa de seleção Enable Caching (Ativar cache) (consulte a Figura 19). Figura 19
  - J2SE JRE versão 1.4.2: Habilitar cache

| 🚖 Java(TM) Plug-in ( | Control Panel                                                                    | _ 🗆 ×         |
|----------------------|----------------------------------------------------------------------------------|---------------|
| Basic Advanced       | Browser Proxies Cache Certificates Update About                                  |               |
| 🗹 Enable Caching     | View                                                                             | <u>C</u> lear |
| Cache Settings       |                                                                                  |               |
| Location             | C:\Documents and Settings\Administrator\Application Data\Sun\Java\Deployment\cad |               |
| Size                 | O Unlimited                                                                      |               |
|                      | Maximum 50 MB                                                                    |               |
| Jar Compression      |                                                                                  | _             |
|                      | None                                                                             | High          |
|                      | Apply Reset Help                                                                 |               |

# Verificação

Conclua estes passos para verificar a instalação:

- 1. Abra o navegador apropriado. Para obter informações sobre o navegador a ser usado, consulte a <u>Tabela 1</u>.
- 2. Inicie o Metro Planner para verificar se o aplicativo é executado com êxito. Observação: se você usa o Metro Planner versão 2.5, você precisa localizar e criar um arquivo .bat para que o Metro Planner funcione. Observação: quando você acessa o ONS 15454/15327 que executa a versão 4.x.x, uma janela pode aparecer para indicar que existe um arquivo de política mais antigo. A janela solicita que você substitua o arquivo de diretiva. Marque a caixa de seleção Não mostrar esta mensagem novamente e clique em NÃO. Se você clicar em SIM, o arquivo de política Java original será definido como o arquivo padrão e você não poderá mais acessar a versão 2.x.x.

### Informações Relacionadas

- Download do JRE, instalação e matriz compatível com CTC para ONS 15454 e 15327
- <u>Suporte Técnico e Documentação Cisco Systems</u>